## Relevés 24

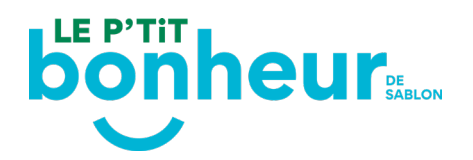

## Comment mettre à jour mon numéro d'assurance social (NAS) dans mon dossier?

-<u>Connectez-vous à votre compte Sport Plus</u>.

– Si vous recevez un message de *Session expirée*, vous devez vider le *cache* de votre navigateur ou utiliser un autre navigateur.

- <u>Reconnectez-vous à votre compte Sport Plus</u>.

- Rentrez votre code utilisateur et votre mot de passe

- Prenez note que votre code d'utilisateur n'est pas nécessairement votre courriel, mais un code que vous avez créé lors de la création du dossier

– Ensuite, en haut à droite, sélectionnez **Mon dossier** 

- Cliquer sur l'onglet **Reçus d'impôts / dons** 

– Dans l'onglet **Relevé 24**, vous pouvez indiquer votre numéro d'assurance sociale (NAS)

- Assurez-vous de cocher la case **Recevoir relevés**, à gauche de votre nom

– Si vous avez déjà *999 999 999* dans la case, c'est que vous avez déjà compléter votre numéro d'assurance sociale (NAS)

– Vous devez ajouter un pourcentage. Si vous êtes l'unique parent qui reçoit le reçu d'impôt, indiquez 100

 – Il est possible que 2 parents se partagent le reçu d'impôt. Vous n'avez qu'à indiquer les 2 numéros d'assurance social (NAS) et attribuer un pourcentage pour chacun. Ex: Deux parents à 50% chacun

- Cliquer sur le bouton **Enregistrer** 

Si vous avez des questions supplémentaires, n'hésitez pas à nous contacter au 1-800 567-6788, poste 0.